【VPN 接続手順】(PC 版)

| 1 2 | <ul> <li>PortiClientVPNOnlineInstaller_</li> <li>ユーザーアカウント制御 ×</li> <li>このアプリがデバイスに変更を加えることを許可しますか?</li> </ul>                                                                                              | 下記、ファイルをクリックし「ダウンロード」後<br>インストールを実行する<br>(クリック)⇒「FortiClientVPNOnlineInstaller」<br>※ Mac 版は、 <u>コチラ</u> からダウンロードする<br>「このアプリがデバイスに変更を加えることを許可し<br>ますか?」が表示されます。<br>「はい」を押下する |
|-----|----------------------------------------------------------------------------------------------------|----------------------------------------------------------------------------------------------------|
|     | FortiClient VPN Online Installation<br>確認済みの発行元: Fortinet Technologies (Canada) ULC<br>ファイルの入手先: このコンピューター上のハードドライブ<br>詳細を表示<br>はい い いいえ                                                                    |                                                                                                    |
| 3   | FortiClient インストーラ<br>- ステータス<br>- パージリストを取得中[0%]<br>キャンセル                                                                                                    | FortiClient インストーラが実行される<br>~この画面でしばらくお待ちください~                                                                                                    |
| 4   | FortiClient VPN Setup – – ×<br>Welcome to the FortiClient VPN Setup Wizard<br>The Setup Wizard will install FortiClient VPN on your computer. Click Next to<br>continue or Cancel to exit the Setup Wizard. | 「Next」を押下し次に進む                                                                                                    |
|     | Yes, I have read and accept the License Agreemen Next Cancel                                                                                                    |                                                                                                    |
| 5   | FortiClient VPN Setup                                                                                                    | 「Next」を押下し次に進む                                                                                                    |

| 6 | 🛃 FortiClient VPN Setup - 🗆 🗙                                                                                                    |                                      |
|---|----------------------------------------------------------------------------------------------------|--------------------------------------|
|   | Ready to install FortiClient VPN                                                                                                    |                                      |
|   | Click Install to begin the installation. Click Back to review or change any of your installation settings. Click Cancel to exit the wizard. | 「Install」を押下し次に進む                    |
|   |                                                                                                    |                                      |
| 7 | FortiClient VPN Setup — X Installing FortiClient VPN Please wait while the Setup Wizard installs FortiClient VPN. Status:                   | 実行中の「Status」が表示されます                  |
|   | Back Next Cancel                                                                                                    | ~この画面でしばらくお待ちください~                   |
| 8 | 😸 FortiClient VPN Setup — 🗆 🗙                                                                                                    |                                      |
|   | Completed the FortiClient VPN Setup Wizard                                                                                                  |                                      |
|   | Click the Finish button to exit the Setup Wizard.                                                                                           |                                      |
|   |                                                                                                    | インストール終了後「Finish」を押下しインストールを<br>終了する |
|   | Back Finish Cancel                                                                                                    |                                      |
| 9 |                                                                                                    | 「デスクトップ」上に「FortiClientVPN」の          |
|   |                                                                                                    | ショートカットアイコンが作成される                    |
|   | FortiClient VPN                                                                                                    | 「FortiClientVPN」実行する                 |

| 10 | 🥃 FortiClient – 🗆 🗙                                                                                                    |                                                                                                    |
|----|----------------------------------------------------------------------------------------------------|----------------------------------------------------------------------------------------------------|
| 10 | Vprior MAT                                                                                                    | 「FortiClientVPN」が起動される<br>「VPN 設定」押下する                                                                                                    |
| 11 | FortiClient VPN                                                                                                    | <ul> <li>「VPN 設定」画面が起動される</li> <li>①接続名:分かりやすい名称を入力する <u>例:京都文教大学 例:kbu 等</u></li> <li>・説明:不要</li> <li>②リモート GW: <u>202.223.193.100</u></li> <li>③ポートの編集:チェックを入れ、「<u>10443</u>」を入力する</li> <li>・クライアント証明書:「なし」で選択する</li> <li>④認証:ユーザ名入力を選択する 入力完了後に「保存」を押下する</li> </ul> |
| 12 | Product 27/2 M2<br>CPCICCIEnt VPN<br>Versisite to the full version to access additional fractures and neevine technical susport.<br>VPNSA®<br>31%<br>(C2)-F | ・ユーザ名:Bii アカウントを入力する<br>・パスワード:Bii アカウントのパスワードを入力する<br>「接続」を押下する                                                                                                    |
| 13 | セキュリティの等告 ×<br>このサイトとのセキュリティで保護された接続は確認できません。続行しますか?<br>表示している証明書は、表示しようとしているサイト名と一致しません。<br>はい(Y) いいえ(N) 証明書の表示(V) 詳細情報(M)                                 | <ul> <li>「セキュリティの警告」が表示される</li> <li>「はい」を押下する</li> <li>注意してください</li> <li>※このメッセージが表示されない場合は不要です</li> </ul>                                                                                                    |

| 14 | ■ Ferilient - □ X                                                                                                    | VPN 接続が可能な状態になりました。                              |
|----|----------------------------------------------------------------------------------------------------|--------------------------------------------------|
|    | FortiClient VPN                                                                                                    | VPN 接続専用ページが見られるかご確認ください。                        |
|    | Upgrade to the full version to access additional features and receive technical support.                                                                                                    | 「手順 15」を参照                                       |
|    | VPN接続済み                                                                                                    |                                                  |
|    |                                                                                                    |                                                  |
|    | 🔁                                                                                                    | 注)VPN 接続中(専用ネットワークの為)他のネット                       |
|    | VPN名曲 原都文教大学                                                                                                    | ワークへは接続ができません。                                   |
|    | IPアドレス 101001998<br>ユーザ名 pcruser<br>調整 000010                                                                                                    |                                                  |
|    | 受極バイト 2.62 KB<br>送極バイト 13.5 KB                                                                                                    |                                                  |
|    | UIII:                                                                                                    |                                                  |
|    |                                                                                                    |                                                  |
|    |                                                                                                    |                                                  |
| 15 | 調べる・探す オンラインデータベース&リンク 学術リポジトリ・研究応要 お聞い合わせ                                                                                                    | オンラインデータベース(VPN 接続サイト参照)                         |
|    | 道常検索 Q カデゴリ検索 詳細検索                                                                                                    | URL リンク先:                                        |
|    | オンラインデータベース・電子ジャーナル                                                                                                    | https://opac.library.kbu.ac.jp/drupal/ja/node/60 |
|    | 本学学生・教職員を対象に電子ジャーナル・電子ブックを学外から利用することができます。(一部を除く)<br>利用には、B3アカウントのメールアドレスと)(スワードが必要となります。(一部となたでも利用可能なものがあります。)                                                                                          |                                                  |
|    | ■「VPN」、「学習」の表示があるものは、それぞれの掛成方法を設定(インストール)することで学外からの利用が可能になります。 ・VPN機械マニュアルはこちう → (windowsfl) (スマートフォン原)                                                                                                  |                                                  |
|    | ・学怒のマニュアルは、「学怒」をクリックしてください。<br>【四書・雑誌・雑誌記事を探す】                                                                                                    |                                                  |
|    | ● <u>OPAC</u> :ま <b>キ</b> 字形 キャンパズの3つの回動の営業が美し、           ● <u>MDL-OPAC</u> : 国立国会局害務の営業が見ませた。           ● <u>MDL-OPAC</u> : 国立国会局害務の営業が見ませた。           ● WEECAT-PLUS: 国立国会対策でありの思想が目前後、他大学のが影響部が優勢できます。 |                                                  |
|    |                                                                                                    |                                                  |
|    | (現実時は、必ずログアウトしてください。) ●MAGAZINE PLUS: 一般活から寄存法、大学交長 一部汚れ技家での終された雑誌記事体気ができます。(学内構定) (学校用: ○方のプロクレンス だちょう)                                                                                                 |                                                  |
|    | <ul> <li>         ◆<u>Web大売社一文庫</u>:一時報話(通干1/4)・地名: 欠担話など) 記事書列換集ができます。(VPN)<br/>(健健後は、必ずログアウトしてください。)      </li> </ul>                                                                                  |                                                  |
|    | • <u>自覚的の記事後素サービス</u> :目覚の社が保行する内Sotis (目径ビジネスなど)の雑誌記事検索ができます。(VPN) ( <u>学は)</u> • <u>Gale Virtual Reference Library</u> (集外): Encyclopedia of Anthropology(人類学習影響争全)。                                   |                                                  |
|    | Encyclopedia du de supreme culto du de mana states (日本通知年時時間日中年年生5年)<br>の全文電子ブック。(学内概定)<br>◆Jaurnal Web (成子ジャーナル): に行電調査協力オンジインジャーナルは気サイト。(VPN)                                                          |                                                  |
| 16 |                                                                                                    | VDN 控結利田を終了する時は、必ず「忉断」を囲して                       |
| 10 | Forklinet ×<br>27/15 Ab7                                                                                                    | VIIN 按杭村用を松丁する時は、必ず「奶呦」を押して<br>イギキロ              |
|    | Upgrade to the full version to access additional features and receive technical support.                                                                                                    |                                                  |
|    | VPN接続済み                                                                                                    |                                                  |
|    |                                                                                                    |                                                  |
|    | <b> (</b>                                                                                                    |                                                  |
|    |                                                                                                    |                                                  |
|    | VPAR4曲 草薙文教大学<br>IPアドレス 10.100.1998<br>ユーザズ pccutar                                                                                                    |                                                  |
|    | 服用 000010<br>受信//イト 2.62 K8<br>医信//イト 1.55 KB                                                                                                    |                                                  |
|    | UI05                                                                                                    |                                                  |
|    |                                                                                                    |                                                  |
|    |                                                                                                    |                                                  |
|    | 初期設定後(次回利用の場合)<br>                                                                                                    | 次回以降は手順 9~16 の操作にて接続できます                         |